1.如果忘記密碼,可點選「忘記密碼」。

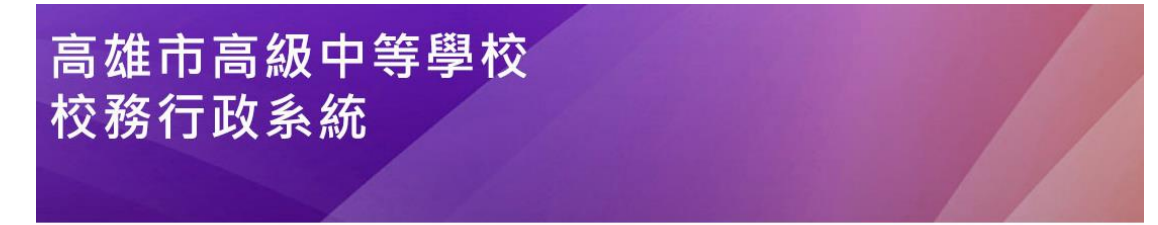

| 行政區: |   | 鼓山區▼        |      |     |    |    |        |          |  |
|------|---|-------------|------|-----|----|----|--------|----------|--|
| 學    | 校 | 高雄市立鼓山高級中學• |      |     |    |    |        |          |  |
| 帳    | 號 | :           |      |     |    | ]  |        |          |  |
| 密    | 碼 | :           |      |     |    | ]  |        |          |  |
| 驗證碼: |   | :           | UFAT |     |    |    |        |          |  |
|      |   | 登入          | 清除   | 忘記密 | 碼  | 教育 | 雲端帳號登入 |          |  |
|      |   |             | 新    | 主選課 | 客服 | 網  | 學習歷程   | OpenID登入 |  |

2.依彈跳視窗內容輸入,

(1)從身份的下拉式選單選擇個人的身分,

(2)並依序將個人的帳號、姓名、生日、身分證填寫完 畢後送出,

(3)系統會將驗證信寄至您的 E-mail 信箱,

(4)請在收到 mail 之後,點擊 mail 裡的 url 連結以完成驗證的程序,

之後即可使用預設密碼登入。

| 高雄市高級中等學校<br>校務行政系統                                                                                                    |                                                                                                    |
|----------------------------------------------------------------------------------------------------|----------------------------------------------------------------------------------------------------|
| <ul> <li>行政區: 鼓山區→</li> <li>學 校: 高雄市立鼓山高級中學→</li> <li>帳 號:</li> <li>密 碼:</li> <li>融證碼:</li> <li>UFAT ④</li> <li>登入 清除 忘記密碼 教育</li> <li>新生報到 新生選課 客服網</li> </ul> | た記窓長・高橋市立故山高島中ラ         メ           为了確認您的身分,訪勧入以下資料,核對無誤後,糸魚會察驗證<br>儘苦您的后-mail保裙,議在做引mail之後,話蟄mail裡的url<br>違信以完成锒毽的程序,之後即可使用預設客碼登入           身分:            身分:            男分:            生日:         信気:yyyymmdd           身分證:            安習歴程         OpenID登入 |